### Anmäl till LU 2020 digitalt via medlemssystemet

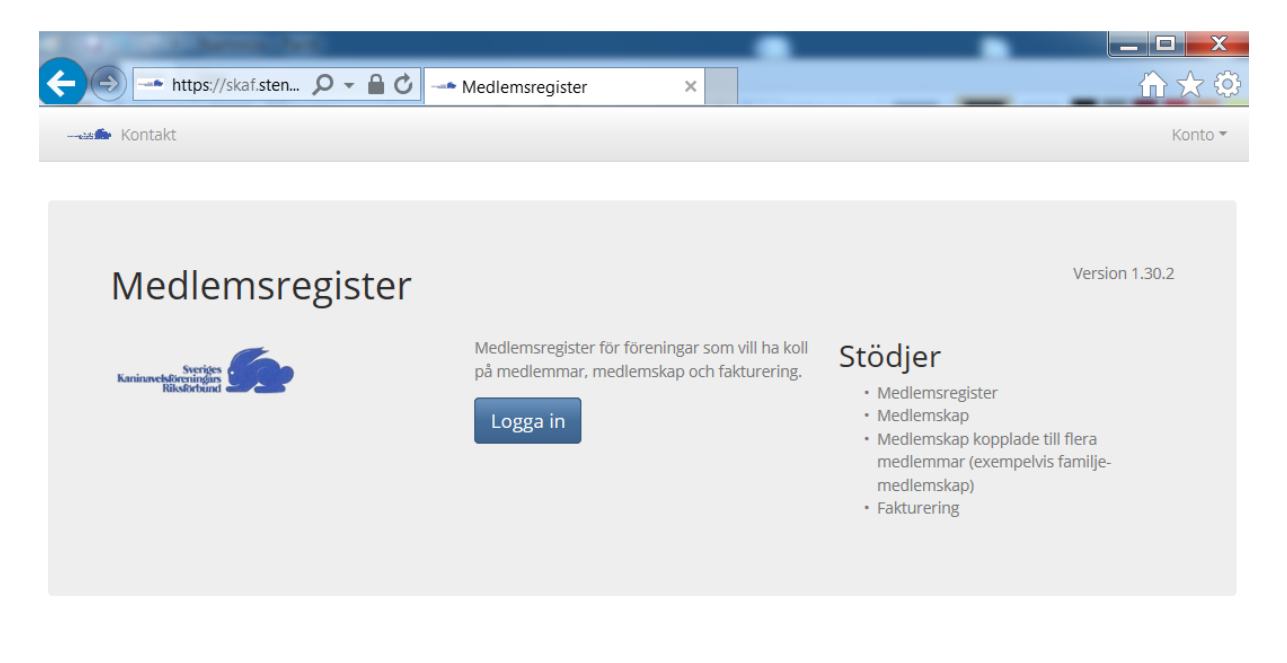

A solution developed by Stenberg IT

#### Webbadress: skaf.stenbergit.net

Logga in med dina inloggningsuppgifter som medlemskontoret skickat ut.

Passa på att kontrollera de personliga uppgifterna så att det stämmer och att telefonnummer finns med. Om man vill använda kaningårdsnamn eller ställa ut tillsammans använder man sig av fältet "Alias". Använd en medlem att lägga in kaninerna och anmälningarna från och finns "Alias" ifyllt så är används det i utställningssammanhang.

| Kontakt                                               |                      | ✿ Kaninförening 💄 bmzw428c Konto 🔻 |
|-------------------------------------------------------|----------------------|------------------------------------|
| Min sida<br>Kalle Kanin<br>Konto Medlemskap Faktura K | aniner               |                                    |
| Ändra                                                 |                      |                                    |
| Mina uppgifter                                        |                      |                                    |
| Förnamn                                               | Kalle                |                                    |
| Efternamn                                             | Kanin                |                                    |
| Alias                                                 |                      |                                    |
| Adress                                                | Morotsvägen 18       |                                    |
| Postnummer                                            | 123 45               |                                    |
| Ort                                                   | Höstaden             |                                    |
| Län                                                   | Västra Götalands län |                                    |
| Land                                                  | Sverige              |                                    |
| Född                                                  | 2012-01-01           |                                    |
| Telefon                                               | 070-111 22 33        |                                    |

Kolla "Mina uppgifter" om något ska ändras klicka på "Ändra". Gör ändringen eller lägg till någon saknad uppgift och klicka på knappen "Spara".

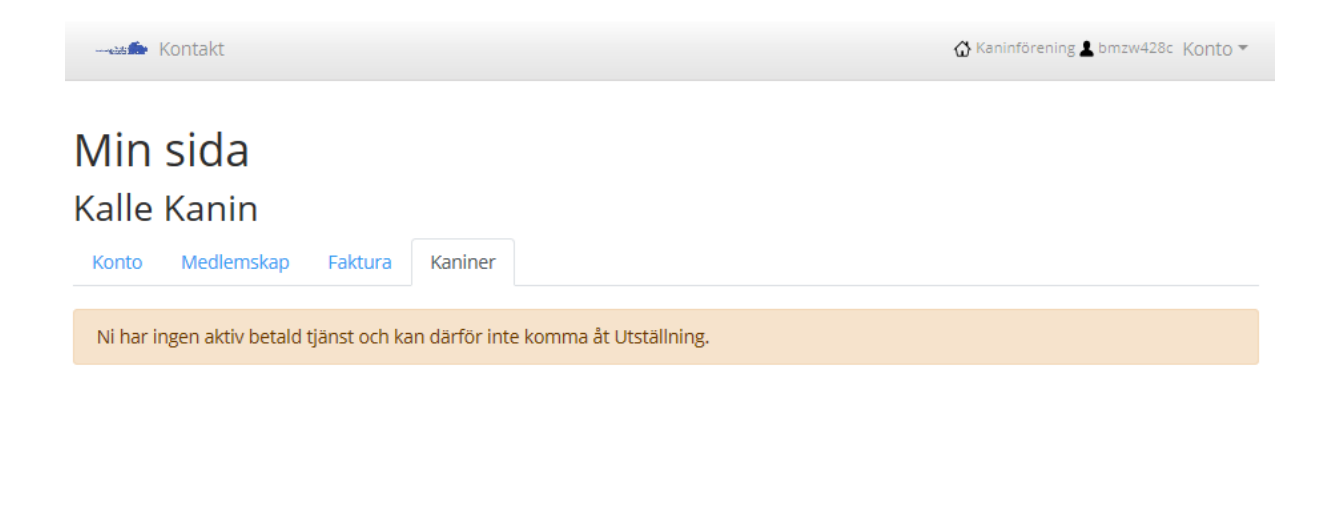

A solution developed by Stenberg IT

Hoppsan! Medlemsavgiften var visst inte betald. Ska man ställa ut kaniner måste man vara medlem.

| Ko               | ontakt                           |                |     |       |               | 🟠 Kaninförening 💄 bmzw428c | Konto 🔻 |
|------------------|----------------------------------|----------------|-----|-------|---------------|----------------------------|---------|
| Min s<br>Kalle H | s <b>ida</b><br><sub>Kanin</sub> |                |     |       |               |                            |         |
| Konto            | Medlemskap                       | Faktura Kanine | r   |       |               |                            |         |
| Kaniner          | Utställningar                    | Detaljer       |     |       |               |                            |         |
| Lägg till ka     | nin                              |                |     |       |               |                            |         |
| ID Varia         | nt Kön                           | Födelsedatum   | V H | Ägare | Utställningar | Utställningar av mig       |         |

A solution developed by Stenberg IT

Nu är Kalle Kanin medlem i SKAF och kan lägga till kaniner och anmäla till utställning. Börja med att klicka på knappen "Lägg till kanin".

| Kaniner - Variant                       | х                                                             |
|-----------------------------------------|---------------------------------------------------------------|
| Sök på ras, teckning t ex dvärgvädur, m | anteltecknad viltgrå                                          |
| Sök                                     | <b>Tips!</b><br>Skriv * för att söka på alla ord var för sig. |
| Stäng                                   |                                                               |
| Kön Födel: Spara Stäng                  | ställningar av mig                                            |

Börja med att sök upp den variant (ras, teckning, färg) som kaninen har genom att skriva i sökfältet och klicka på knappen "Sök".

| Kaniner - Variant                     |                                                               | Х      |
|---------------------------------------|---------------------------------------------------------------|--------|
| Sök på ras, teckning t ex dvärgvädur, | manteltecknad viltgrå                                         |        |
| dvärgvädur, angora vit Sök            | <b>Tips!</b><br>Skriv * för att söka på alla ord var för sig. |        |
| Visa 10 🗢 rader                       |                                                               |        |
| ID 抗 Namn                             | 11 Pels 11 Tegning 11 Grup                                    | pe 🗈   |
| 1177 Dvärgvädur, angora vit rödögd    | Ullhårspäls (Angora) Ingen teckning Dvärg                     | graser |
| 1178 Dvärgvädur, angora vit blåögd    | Ullhårspäls (Angora) Ingen teckning Dvärg                     | graser |
| Visar 1 till 2 av totalt 2 rader      | Föregående 1                                                  | Nästa  |
| Stäng                                 |                                                               |        |

Sökningen visar att det finns två olika varianter av Dvärgvädur, angora vit. Markera den variant som är rätt genom att klicka på den aktuella raden.

 Kanin
 X

 Variant \*
 Dvärgvädur, angora vit blåögd - Dvärgraser

 Kön \*
 Födelsedatum \*

 ✓
 YYYY-MM-DD

 Vö \*
 Hö

 Spara
 Stäng

Kanin

Variant \*

Kön \*

Vö \*

901

Spara

Hona

|  | J |
|--|---|
|  |   |
|  |   |
|  |   |
|  |   |

Välj "Spara" för att lägga till kaninen.

Dvärgvädur, angora vit blåögd

¥

Stäng

Födelsedatum \*

2019-01-01

Hö

XMAS

Kanin

Х

# Dvärgvädur, angora vit blåögd

Vö: 901 Hö: XMAS

| Detaljer Utställningar |                               |                                                                                                    |  |  |  |  |  |
|------------------------|-------------------------------|----------------------------------------------------------------------------------------------------|--|--|--|--|--|
| Ändra Ta bort          |                               |                                                                                                    |  |  |  |  |  |
| Variant                | Dvärgvädur, angora vit blåögd | Ändringsregler                                                                                                    |  |  |  |  |  |
| Ras-grupp              | Dvärgraser                    | Man kan lägga till en                                                                                                    |  |  |  |  |  |
| Kön                    | 0,1                           | kanin med följande<br>förbehåll.                                                                                                    |  |  |  |  |  |
| Födelsedatum           | 190101                        | Endast kaniner man                                                                                                    |  |  |  |  |  |
| Vö                     | 901                           | står som ägare på                                                                                                    |  |  |  |  |  |
| Hö                     | XMAS                          | Datum får inte vara                                                                                                    |  |  |  |  |  |
| Ägare                  | Kalle Kanin                   | efter idag.                                                                                                    |  |  |  |  |  |
| Utställningar          | 0                             | och H) får ej<br>förekomma tidigare<br>i systemet.<br>Om kaninen finns med på<br>någon utställning får<br>ingen ändring göras av<br>annan än systemets<br>administratör. |  |  |  |  |  |

Stäng

Råkade något bli fel så klicka på knappen "Ändra" så kommer föregående bild upp och det går att ändra uppgifterna. Om kaninen är anmäld till en utställning så blir det lite krångligare men det går att ordna. Ska ändringen ske under det att anmälningstiden är öppen så går det att ta bort kaninen från utställningen eller utställningarna (om den är anmäld till flera). Göra ändringen och anmäla den på nytt. Har anmälningstiden däremot gått ut så måste man kontakta Lillemor Ljungberg för att få hjälp.

# Dvärgvädur, angora vit blåögd

Vö: 901 Hö: XMAS

| Anmäl                                                                                                    | Detaljer   | Utställningar    |            |          |                 |                          |                   |
|----------------------------------------------------------------------------------------------------|------------|------------------|------------|----------|-----------------|--------------------------|-------------------|
|                                                                                                    | Anmäl      |                  |            |          |                 |                          |                   |
| Poäng         Ägare vid         Registrerad           Datum Titel Ort Bedömning Namn Status Typ totalt         utställning         av | Datum Tite | el Ort Bedömning | g Namn Sta | atus Typ | Poäng<br>totalt | Ägare vid<br>utställning | Registrerad<br>av |

Stäng

Nu är det dags att anmäla till utställning! Klicka på flicken "Utställningar" och sedan på knappen "Anmäl".

| Kanin                     | Aktuella utställningar           | X           | х                       |
|---------------------------|----------------------------------|-------------|-------------------------|
| Dvärgvädur, ang           | LU 2020, Vårgårda, 191223-191230 |             |                         |
| Detaljer Utställningar    |                                  |             |                         |
| Anmäl                     |                                  |             |                         |
| Datum Titel Ort Bedömning | Namn Status Typ Poäng totalt Äg  | are vid uts | tällning Registrerad av |

Stäng

Nu visas de utställningar som det finns möjlighet att anmäla till. Klicka på den utställning som det ska anmälas till t ex LU 2020.

| ofödning *                                                                                                    |                                                                                                    |                                                                                |                                                                     |                                                    |  |  |  |
|----------------------------------------------------------------------------------------------------|----------------------------------------------------------------------------------------------------|--------------------------------------------------------------------------------|---------------------------------------------------------------------|----------------------------------------------------|--|--|--|
|                                                                                                    | ~                                                                                                    |                                                                                |                                                                     |                                                    |  |  |  |
| В-К                                                                                                    | E/S                                                                                                    | E/S nr                                                                         | G                                                                   | Gnr                                                |  |  |  |
| ~                                                                                                    |                                                                                                    | ✔ 0                                                                            |                                                                     | 0                                                  |  |  |  |
| salu                                                                                                    |                                                                                                    | Till salu pris                                                                 | Importerad                                                          |                                                    |  |  |  |
|                                                                                                    | ~                                                                                                    | 0                                                                              |                                                                     | ~                                                  |  |  |  |
| para Stän                                                                                                    | g                                                                                                    |                                                                                |                                                                     |                                                    |  |  |  |
| <ul> <li>Jätteras</li> <li>Minst e</li> <li>Om klas</li> <li>Om huv</li> </ul>                                                          | er är ungd<br>n klass må<br>ss 2 eller 3<br>/udklass A                                                                                            | jur om de är mindr<br>ste anges.<br>är vald måste klass<br>är angivet måste de | re än 8 månader, övriga<br>s 1 vara vald.<br>e vara minst ungdjur n | a raser gäller 7 månader.<br>ninus en månad gamla. |  |  |  |
| <ul> <li>Om huvudklass B är angivet får ingen Klasse2 anges.</li> <li>Om huvudklass B är angivet måste det vara ett ungdiur.</li> </ul> |                                                                                                    |                                                                                |                                                                     |                                                    |  |  |  |
| Om huvudklass D är angivet måste det vara en hona.                                                                                      |                                                                                                    |                                                                                |                                                                     |                                                    |  |  |  |
|                                                                                                    | <ul> <li>Om huvudklass D är angivet måste Antal ungar och födelsedatum anges.</li> <li>Hona mod kull måste vara 6 till 8 vecker gamla.</li> </ul> |                                                                                |                                                                     |                                                    |  |  |  |
| • Om huv                                                                                                    | od kull må                                                                                                    | sto vara 6 till 8 voc                                                          | kor gamla                                                           |                                                    |  |  |  |

Nu kommer vi till själva anmälan. När det finns en nedåtgående pil i fältet så finns det valbara alternativ. Fält utan pil kan man skriva i själv.

| Kaniner - Utst                                                                                                    | tällning - A                                                                                                    | nmälan                                                                                                    |                                                                                                    |                                                                                 | х              |
|----------------------------------------------------------------------------------------------------|----------------------------------------------------------------------------------------------------|----------------------------------------------------------------------------------------------------|----------------------------------------------------------------------------------------------------|---------------------------------------------------------------------------------|----------------|
| Månader 12 (Vuxen<br>Uppfödning *<br>Inköpt<br>A - B - K<br>E/                                                                                                    | djur)<br>s                                                                                                    | E/S nr                                                                                                    | G                                                                                                    | Gnr                                                                             |                |
| Till salu                                                                                                    | Till salu                                                                                                    | pris                                                                                                    | Importer                                                                                                    | ad                                                                              |                |
| Ja 🗸                                                                                                    | 580                                                                                                    |                                                                                                    | Ja                                                                                                    | ~                                                                               |                |
| Spara Stäng                                                                                                    |                                                                                                    |                                                                                                    |                                                                                                    |                                                                                 |                |
| <ul> <li>Jätteraser äi</li> <li>Minst en kla</li> <li>Om klass 2 u</li> <li>Om huvudk</li> <li>Om huvudk</li> <li>Om huvudk</li> <li>Om huvudk</li> <li>Om huvudk</li> <li>Om huvudk</li> <li>Hona med k</li> </ul> | r ungdjur om d<br>iss måste ange<br>eller 3 är vald n<br>lass A är angive<br>lass B är angive<br>lass B är angive<br>lass D är angive<br>lass D är angive<br>lass D är angive<br>kull måste vara | e är mindre ä<br>s.<br>nåste klass 1<br>et måste de v<br>et får ingen K<br>et måste det v<br>et måste det<br>et måste Anta<br>6 till 8 veckol | àn 8 månader, d<br>vara vald.<br>ara minst ungd<br>lasse2 anges.<br>vara ett ungdju<br>vara en hona.<br>al ungar och föd<br>r gamla. | övriga raser gäller 7 mår<br>ljur minus en månad gai<br>r.<br>delsedatum anges. | nader.<br>mla. |

Så här kan anmälan se ut för en importerad kanin som är anmäld i klass A och är tillsalu. Texten i det blå fältet är en hjälptext när man ska anmäla till olika klasser. När anmälan är klar så välj att klicka på "Spara".

## Dvärgvädur, angora vit blåögd

Vö: 901 Hö: XMAS

| Detaljer           | Utställni     | ngar      |                 |                         |              |               |            |                          |                   |          |
|--------------------|---------------|-----------|-----------------|-------------------------|--------------|---------------|------------|--------------------------|-------------------|----------|
| Anmäl<br>Visa 10 ¢ | rader         |           |                 |                         |              |               |            | Sök                      | :                 |          |
| Datum              | t ti<br>Titel | î⊥<br>Ort | î⊥<br>Bedömning | Namn                    | 11<br>Status | п⊥<br>Тур     | totalt     | Agare vid<br>utställning | tt Regist<br>g av | trerad 🛍 |
| 200124-<br>200126  | LU<br>2020    | Vårgårda  | 200124          | Västra<br>Götalands län |              | Landsutställr | ning -9999 | Kalle Kanin              | Kalle K           | Kanin    |
| Visar 1 till 1 a   | av totalt 1 r | ader      |                 |                         |              |               |            |                          | Föregående 1      | Nästa    |

Stäng

#### Nu kan vi se att kaninen är anmäld till LU 2020!

| Kanin                                                   |                               |                                                                             |  |  |  |
|---------------------------------------------------------|-------------------------------|-----------------------------------------------------------------------------|--|--|--|
| Dvärgvädu<br>vö: 901 Hö: XMAS<br>Detaljer Utställningar | r, angora vit blåögd          |                                                                             |  |  |  |
| Ändra Ta bort                                           | Dvärgvädur, angora vit blåögd | Ändringsrogler                                                              |  |  |  |
| Ras-grupp                                               | Dvärgraser                    | Man kan lägga till en kanin med följande                                    |  |  |  |
| Kön                                                     | 0,1                           | förbehåll.<br>• Endast kaniner man står som ägare                           |  |  |  |
| Födelsedatum                                            | 190101                        | på kan man hantera.                                                         |  |  |  |
| Vö                                                      | 901                           | Datum får inte vara efter idag.     Öronmärkning (V och H) får ei           |  |  |  |
| Нö                                                      | XMAS                          | förekomma tidigare i systemet.                                              |  |  |  |
| Ägare                                                   | Kalle Kanin Om kaninen fin    |                                                                             |  |  |  |
| Utställningar                                           | 1                             | utställning får ingen ändring göras av<br>annan än systemets administratör. |  |  |  |
| Stäng                                                   |                               |                                                                             |  |  |  |

Aj då! Det var visst ingen hona utan en hane! Har inte anmälningstiden gått ut går det att ändra själv. Börja med att ta bort anmälan genom att gå till fliken "Utställningar" och på anmälan till utställningen. Är kaninen anmäld till flera utställningar måste man ta bort samtliga anmälningar.

### Dvärgvädur, angora vit blåögd

Vö: 901 Hö: XMAS

| Detaljer          | Utställni     | ingar     |                 |                                       |            |     |               |      |                 |    |                         |         |                   |        |
|-------------------|---------------|-----------|-----------------|---------------------------------------|------------|-----|---------------|------|-----------------|----|-------------------------|---------|-------------------|--------|
| Anmäl             |               |           |                 |                                       |            |     |               |      |                 |    |                         |         |                   |        |
| Visa 10 🗢         | rader         |           |                 |                                       |            |     |               |      |                 |    | Söl                     | k:      |                   |        |
| 1.<br>Datum       | l îl<br>Titel | î⊥<br>Ort | 11<br>Bedömning | Namn                                  | t⊥<br>Stat | tus | Тур           | †↓   | Poäng<br>totalt | †↓ | Ägare vid<br>utställnin | l<br>1g | 11 Registre<br>av | erad 🛍 |
| 200124-<br>200126 | LU<br>2020    | Vårgårda  | 200124          | Västra<br>Götalands <mark>l</mark> än |            |     | Landsutställr | ning | -9999           |    | Kalle Kani              | n       | Kalle Kai         | nin    |
| Visar 1 till 1 a  | av totalt 1 i | rader     |                 |                                       |            |     |               |      |                 |    |                         | Föregå  | ende 1            | Nästa  |
|                   |               |           |                 |                                       |            |     |               |      |                 |    |                         |         |                   |        |

Stäng

### Klicka på utställningen som kaninen är anmäld till.

Kanin - Utställning

| LU 2020<br>Vårgårda   |                                 |         |
|-----------------------|---------------------------------|---------|
| Vikt                  |                                 | Ändra   |
| Uppfödning            | I                               |         |
| К1                    | A                               | Ta bort |
| K1 (text)             |                                 |         |
| K2                    |                                 |         |
| K2-Nr                 |                                 |         |
| К3                    |                                 |         |
| K3-Nr                 |                                 |         |
| Antal ungar           |                                 |         |
| Ungarnas födelsedatum |                                 |         |
| Till salu             | 1                               |         |
| Pris                  | 580                             |         |
| Importera             | 1                               |         |
| Dommare               |                                 |         |
| Skapad                | 2019-12-25 10:31:59             |         |
| Skapad av             | 9794078245c710d2e06d17371318654 |         |
| Skapad av             | Kalle Kanin                     |         |

Nu går det att ändra anmälan eller ta bort anmälan. För att ändra kaninens uppgifter måste vi "Ta bort".

Х

| Kanin - Utställning                   | Kanut - Utstilling - Delete | x | х       |
|---------------------------------------|-----------------------------|---|---------|
| LU 2020<br>Vårgårda                   | Ta bort från utställning    |   |         |
| Vikt                                  |                             |   | Ändra   |
| Uppfodning<br>K1                      | A                           |   | Ta bort |
| K1 (text)                             |                             |   |         |
| K2<br>K2-Nr                           |                             |   |         |
| КЗ                                    |                             |   |         |
| K3-Nr<br>Antal ungar                  |                             |   |         |
| · · · · · · · · · · · · · · · · · · · |                             |   |         |

### Bekräfta att kaninens anmälan ska tas bort från utställningen.

| Kanin - Utställning | Kanut - Utstilling - Delete            | x | х          |
|---------------------|----------------------------------------|---|------------|
| LU 2020<br>Vårgårda | Kaninen är borttagen från utställning. |   |            |
| Vikt                |                                        |   | Ändra      |
| Uppfödning          | I                                      |   | 7 11 10 10 |
| К1                  | A                                      |   | Ta bort    |
| K1 (text)           |                                        |   |            |
| К2                  |                                        |   |            |

#### Kaninen är inte anmäld till LU 2020!

| Kanin                                                  |                                                                   | Х                                                                           |
|--------------------------------------------------------|-------------------------------------------------------------------|-----------------------------------------------------------------------------|
| Dvärgvädu<br>vö: 901 Hö: XMAS<br>Detaljer Utställning. | ır, angora vit blåögd<br>ª                                        |                                                                             |
| Ändra Ta bort                                          |                                                                   |                                                                             |
| Variant                                                | Dvärgvädur, angora vit blåögd                                     | Ändringsregler                                                              |
| Ras-grupp                                              | Dvärgraser                                                        | Man kan lägga till en kanin med följande<br>förbobទំ៧                       |
| Kön                                                    | 0,1                                                               | Endast kaniner man står som ägare                                           |
| Födelsedatum                                           | 190101                                                            | på kan man hantera.                                                         |
| Vö                                                     | Datum får inte vara efter idag.     Öropmärkning (V och H) får ei |                                                                             |
| Hö                                                     | XMAS                                                              | förekomma tidigare i systemet.                                              |
| Ägare                                                  | Kalle Kanin                                                       | Om kaninen finns med på någon                                               |
| Utställningar                                          | 0                                                                 | utställning får ingen ändring göras av<br>annan än systemets administratör. |
| Stäng                                                  |                                                                   |                                                                             |

Då går det att göra ändringar! Välj "Ändra"

| Kanin                                                                                                    |              | Kanin                          |                                    |    | x                                                                                                    |  |
|----------------------------------------------------------------------------------------------------|--------------|--------------------------------|------------------------------------|----|----------------------------------------------------------------------------------------------------|--|
| Dvärgvädur,                                                                                                    | ang          | Variant *<br>Dvärgvädur, angor | ra vit blåögd                      |    |                                                                                                    |  |
| Detaljer Utställningar                                                                                                    |              | Kön *<br>Hona ✓<br>Vö *        | Födelsedatum *<br>2019-01-01<br>Hö |    |                                                                                                    |  |
| Variant                                                                                                    | Dvärg        | 901                            | XMAS                               |    | <b>dringsregler</b><br>n kan lägga till en kanin med följande                                                                |  |
| Kön<br>Födelsedatum                                                                                                    | 0,1<br>19010 | Spara Stäng                    |                                    |    | behåll.<br>Endast kaniner man står som ägare<br>på kan man hantera.                                                          |  |
| Vö901HöXMASÄgareKalle Kalle K |              |                                |                                    |    | <ul> <li>Datum får inte vara efter idag.</li> <li>Öronmärkning (V och H) får ej<br/>förekomma tidigare i systemet</li> </ul> |  |
|                                                                                                    |              | anin                           |                                    |    | n kaninen finns med på någon<br>tällning får ingen ändring göras av                                                          |  |
|                                                                                                    |              |                                |                                    | an | nan an systemets administrator.                                                                                              |  |

Stäng

Gå till fältet som ska ändras och gör ändringen. Är det fel variant t ex fel färg så får man söka upp rätt variant via de grå "Variant"-fältet. När ändringen är gjord tryck på knappen "Spara".

х

Kanin

Stäng

| Dvärgvädur,<br>vö: 901 Hö: XMAS<br>Detaljer Utställningar | angora vit blåögd             |                                                                             |
|-----------------------------------------------------------|-------------------------------|-----------------------------------------------------------------------------|
| Ändra Ta bort                                             |                               |                                                                             |
| Variant                                                   | Dvärgvädur, angora vit blåögd | Ändringsregler                                                              |
| Ras-grupp                                                 | Dvärgraser                    | Man kan lägga till en kanin med följande                                    |
| Kön                                                       | 1,0                           | förbehåll.<br>• Endast kaniner man står som ägare                           |
| Födelsedatum                                              | 190101                        | på kan man hantera.                                                         |
| Vö                                                        | 901                           | Datum får inte vara efter idag.     Öropmärkning (// och H) får ei          |
| Hö                                                        | XMAS                          | förekomma tidigare i systemet.                                              |
| Ägare                                                     | Kalle Kanin                   | Om kaninen finns med på någon                                               |
| Utställningar                                             | 0                             | utställning får ingen ändring göras av<br>annan än systemets administratör. |

Nu blir det till att anmäla kanin till LU 2020 igen!

Det fungerar att anmäla både via dator, Iphone eller Smartphone. Det är lite finputs kvar på skärmarna och det är på gång.

Fortfarande går det att anmäla via mail och post! När anmälningarna har registrerats av sekretariatet så går det att se kaninerna i medlemsbilden och då finns de där till nästa gång det är dags att anmäla.

### Kontakt:

Lillemor Ljungberg E-mail: <u>lillemor.ljungberg@telia.com</u> Telefon: 070 622 96 03

### Lycka till!